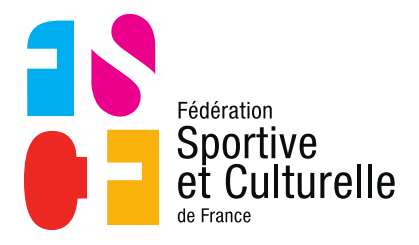

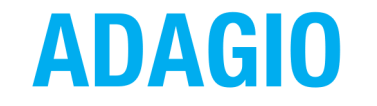

(Aide à la Digitalisation des Associations et Gestion Informatique des Organisations)

# GÉNÉRER VOS PREMIERS IDENTIFIANTS ADAGIO EN TANT QUE PRÉSIDENT D'ASSOCIATION

## 1 SE CONNECTER À ADAGIO

### 1.1 RÉCEPTION DU PREMIER MAIL

Un mail vous a été envoyé afin de vous connecter pour la première fois à la base de production d'ADAGIO afin d'y saisir vos cotisations.

Dans ce mail vous y retrouvez les informations suivantes :

- Numéro d'adhérent
- Nom
- Prénom
- Date de naissance

#### 1.2 OBTENIR SES IDENTIFIANTS

Pour obtenir vos identifiants vous devez vous rendre sur l'espace de production qui est accessible avec l'URL suivante :

• <u>http://fscf-adagio.fr</u>

Une fois sur le portail d'accès, cliquez sur « mot de passe oublié »

|             | Fédération<br>Sportive<br>et Culturelle<br>de France                                                    |
|-------------|----------------------------------------------------------------------------------------------------|
|             | Espace dirigeant                                                                                        |
| 1           | Nom d'utilisateur                                                                                       |
| •           | Mot de passe                                                                                            |
|             | Mot de passe oublié ?                                                                                   |
|             | Me connecter 🔶                                                                                          |
| n co<br>nos | ntinuant vous confirmez être en accord avec<br>conditions d'utilisation et l'utilisation des<br>cookies |

Après avoir cliqué sur « mot de passe oublié », vous vous retrouvez sur l'interface suivante :

| Fédération<br>Sportive<br>et Culturelle<br>de France                                                                                                    |  |  |  |  |  |  |
|----------------------------------------------------------------------------------------------------|--|--|--|--|--|--|
| Retrouver mes identifiants                                                                                                    |  |  |  |  |  |  |
| Compléter l'ensemble des informations cl-dessous pour recevoir<br>vos identifiant et mot de passe par mail. Vous devez utiliser les<br>mêmes informations que celles fournies lors de votre<br>enregistrement ou demande de licence (données et orthographe<br>identiques). |  |  |  |  |  |  |
| E Code adhérent                                                                                                    |  |  |  |  |  |  |
| L Nom                                                                                                    |  |  |  |  |  |  |
| L Prénom                                                                                                    |  |  |  |  |  |  |
| Date de naissance                                                                                                    |  |  |  |  |  |  |
| Au format : JJ/MM/AAAA                                                                                                    |  |  |  |  |  |  |
| ✓ Page d'accueil Envoyer mes identifiants                                                                                                    |  |  |  |  |  |  |

Grâce au mail qui vous a été adressé, vous pouvez renseigner les différents champs demandés (code adhérent, nom, prénom, date de naissance).

Ensuite vous pouvez cliquer sur « envoyer mes identifiants ».

## 1.3 RÉCEPTION DU SECOND MAIL

Logiquement, vous venez de recevoir un second mail vous permettant de configurer un nouveau mot de passe.

Ci-dessous un mail d'exemple :

#### Retrouver mon mot de passe

Bonjour Simon,

Vous avez fait une demande de changement de mot de passe sur l'extranet de La Fédération Sportive et Culturelle de France. Veuillez cliquer sur le lien ci-dessous pour définir un nouveau mot de passe pour vous connecter sur l'extranet :

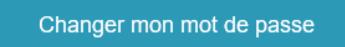

Votre demande de changement de mot de passe est possible jusqu'au **mercredi 30 juin 2021 à 16:31.** 

#### Cliquez sur « Changer mon mot de passe »

Une nouvelle interface s'ouvre avec votre identifiant déjà renseigné (vous ne pouvez pas le modifier)

|                                                          |           | Fédération<br>Sporti<br>et Cu<br>de France | ive<br>Iture | elle |  |  |
|----------------------------------------------------------|-----------|--------------------------------------------|--------------|------|--|--|
| Modifier mon Mot de Passe<br>Rappel de votre identifiant |           |                                            |              |      |  |  |
|                                                          |           |                                            |              |      |  |  |
| Nou                                                      | veau de r | not de passe                               |              |      |  |  |
| Cont                                                     | irmation  | de votre mot de                            | passe        |      |  |  |
|                                                          |           | Enregistrer                                |              |      |  |  |

Il ne vous reste plus qu'à composer votre nouveau mot de passe, d'enregistrer, puis à accéder à ADAGIO !